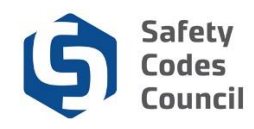

# **Organization - Request Designation of Powers Closure**

This tutorial walks authorized representatives of accredited organizations through the steps to request closure of a Designation of Powers (DOP).

**Note:** The steps authorized representatives of accredited organizations use to request DOP closures in in Council Connect are slightly different from the steps individual safety codes officers and permit issuers use to request the closure of their own DOPs.

# **Organization Representative - Close DOP**

#### Access the Organization Dashboard

| Council <b>Connect</b>                                                                                                    | Welcome, Alex The Office Manager ( 🕻 Sign Out ) 🛒 Cart 🗮 My Account                                                                                             |
|----------------------------------------------------------------------------------------------------|----------------------------------------------------------------------------------------------------|
| My Account Organization Info Courses/ Exams Learning Path Online Store Credential Search Help                                                        |                                                                                                    |
| My Dashboard                                                                                                    | ur Information                                                                                                    |
| Edit Profile Details                                                                                                    | Primary Info                                                                                                    |
| Name:     Alex The Office Manager       Organization:     My Southeastern Municipality       Q     123 - 12 Street       Red Deer T6F 8Y3     CANADA | My Dashboard<br>My Contact Information<br>My Applications<br>My Requests<br>My Certification & DOP<br>Go To Online Training<br>My Transcripts<br>My Transcripts |
| Customer number: 229976<br>Red Deer, AB T6F 8Y3 CANADA<br>403-558-1547<br>and alexscc@mailinator.com<br>Edit Contact Info                            | My Courses/Exams<br>Change My Password<br>My Tax Information                                                                                                    |
| Organizations You Manage                                                                                                    | *                                                                                                    |

- 1. From the My Dashboard page:
  - a. Click the Organization Info tab to access the organization

**Note**: Only organization contacts that have been set up by the Council will have access to the Organization Dashboard. If you need to be granted access submit a request through **Help** – **Contact Us**.

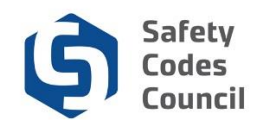

### Navigate to the DOP List

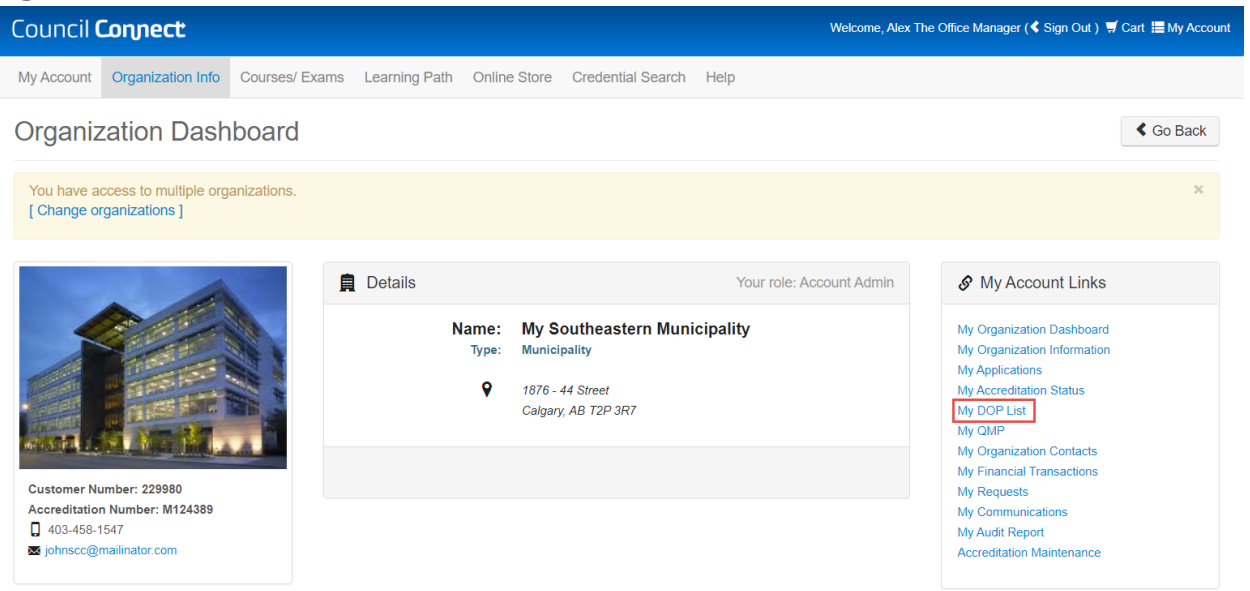

- 2. Under the organizatin's My Account links menu:
  - a. Click the My DOP List link

#### **Request DOP Closure**

| ounci | Connect                                          |                     |                |               |                                                     |                   |                 | Welcome, A      | lex The Office Mana | ger (< Sign Out ) 🛒 Cart | ⊞ My Accol |
|-------|--------------------------------------------------|---------------------|----------------|---------------|-----------------------------------------------------|-------------------|-----------------|-----------------|---------------------|--------------------------|------------|
|       | My Account Org                                   | ganization Info Cou | urses/ Exams L | earning Path. | Online Store                                        | Credential Search | Help            |                 |                     |                          |            |
|       | My DOP L                                         | ist (My Sou         | Itheasterr     |               | Back to My Organization Dashboard My Account Menu - |                   |                 |                 |                     |                          |            |
|       | My DOP<br>Applications                           |                     |                |               |                                                     |                   |                 |                 |                     |                          |            |
|       | SCO Name                                         | DOP Number          | SCO Num        | ber           | Discipline                                          | Scope             | Date issued     | Status          | SCO E               | kpire Date               |            |
|       |                                                  |                     |                |               |                                                     |                   |                 |                 |                     | Add DOP                  |            |
|       | ✓ My<br>Active<br>DOP<br>List                    |                     |                |               |                                                     |                   |                 |                 |                     |                          |            |
|       | SCO Name                                         | DOP Number          | SCO Number     | Discipline    | Scope                                               | Date issued       | Status          | SCO Expire Date |                     |                          |            |
|       | John The QMP<br>Manager                          | 9689                | 124389         | Fire          | Standard                                            | 2019-09-03        | Active          | 2022-08-22      | Request to          | Close                    |            |
|       | ✓ Close     DOP     XExport to Excel     Request |                     |                |               |                                                     |                   |                 |                 |                     |                          |            |
|       | SCO Name                                         | DOP Number          | SCO Number     | Discipline    | Scope                                               | Status            | SCO Expire Date | Requested Date  | Requested E         | \$y                      |            |
|       |                                                  |                     |                |               |                                                     |                   |                 |                 |                     |                          |            |

- 3. Locate the desired DOP to close in the My Active DOP List
- 4. Click the Request to Close button

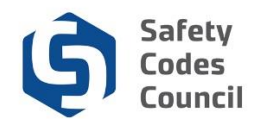

## **Review DOP Closure Requests**

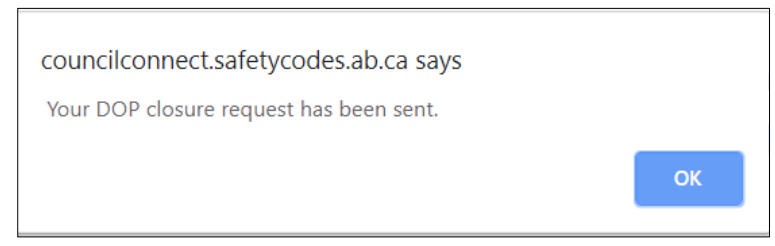

5. Click **Ok** to close the request confirmation window.

Council staff will process the request within 2-3 buiness days.

| Council <b>Con</b> | nect                                                                                        |                                           |                            |              |              |                   |                                                    |                 | Welcome, Alex The Office Manager ( | Sign Out) झ∕Cart i≣ I |  |
|--------------------|---------------------------------------------------------------------------------------------|-------------------------------------------|----------------------------|--------------|--------------|-------------------|----------------------------------------------------|-----------------|------------------------------------|-----------------------|--|
|                    | My Account Orga                                                                             | nization Info Cou                         | irses/ Exams L             | earning Path | Online Store | Credential Search | Help                                               |                 |                                    |                       |  |
|                    | My DOP List (My Southeastern Municipality) Back to My Organization Dashbeard My Account Mer |                                           |                            |              |              |                   |                                                    |                 |                                    |                       |  |
|                    | Applications                                                                                |                                           |                            |              |              |                   |                                                    |                 |                                    |                       |  |
|                    | SCO Name                                                                                    | DOP Number                                | SCO Numi                   | er           | Discipline   | Scope             | Date issued                                        | Status          | SCO Expire Date                    |                       |  |
|                    |                                                                                             |                                           |                            |              |              |                   |                                                    |                 | Add D0                             | OP                    |  |
|                    | ✓ My<br>Active<br>DOP<br>List                                                               | Export to                                 | o Excel                    |              |              |                   |                                                    |                 |                                    |                       |  |
|                    | SCO Name                                                                                    | DOP Number                                | SCO Number                 | Discipline   | Scope        | Date issued       | Status                                             | SCO Expire Date |                                    |                       |  |
|                    | John The QMP<br>Manager                                                                     | 9689                                      | 124389                     | Fire         | Standard     | 2019-09-03        | Active                                             | 2022-08-22      |                                    |                       |  |
|                    | <ul> <li>Close</li> <li>DOP</li> <li>Request</li> </ul>                                     | Export                                    | o Excel                    |              |              |                   | Remains active<br>until processe<br>by Council sta | ed<br>aff       |                                    |                       |  |
|                    | SCO Name                                                                                    | DOP Number                                | SCO Number                 | Discipline   | Scope        | Status            | SCO Expire Date                                    | Requested Date  | Requested By                       |                       |  |
|                    | John The QMP<br>Manager                                                                     | 9689                                      | 124389                     | Fire         | Standard     | Active            | 2022-08-22                                         | 2019-10-23      | Alex The Office Manager            |                       |  |
|                    | ✓ My<br>Inactive<br>DOP<br>List                                                             | Once closed,<br>DOPs will dia<br>this are | inactive<br>splay in<br>ea |              |              |                   |                                                    |                 |                                    |                       |  |
|                    | SCO Name                                                                                    | DOP Number                                | SCO Numi                   | er           | Discipline   | Scope             | Date issued                                        | Status          | SCO Expire Date                    |                       |  |

- 6. Closure requests will display in the **Close DOP Request** area.
- 7. Once closed,
  - a. Both the organization representative and the individual DOP holder will receive email notifications advising the DOP has been closed, and
  - b. the DOP will display in the **My Inactive DOP List** area.

.....